**Undergraduate Admissions – 2021** 

## **STEP BY STEP GUIDELINES FOR APPLYING ONLINE**

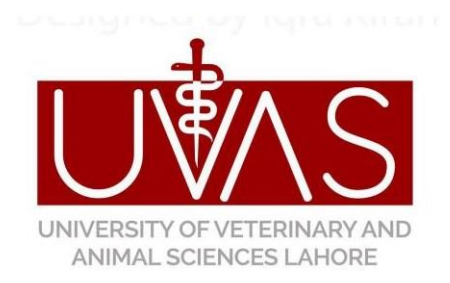

### University of Veterinary & Animal Sciences, Lahore – Pakistan

www.uvas.edu.pk

- 1. Access UVAS official website www.uvas.edu.pk
- 2. Click on UG Admissions 2021 Link

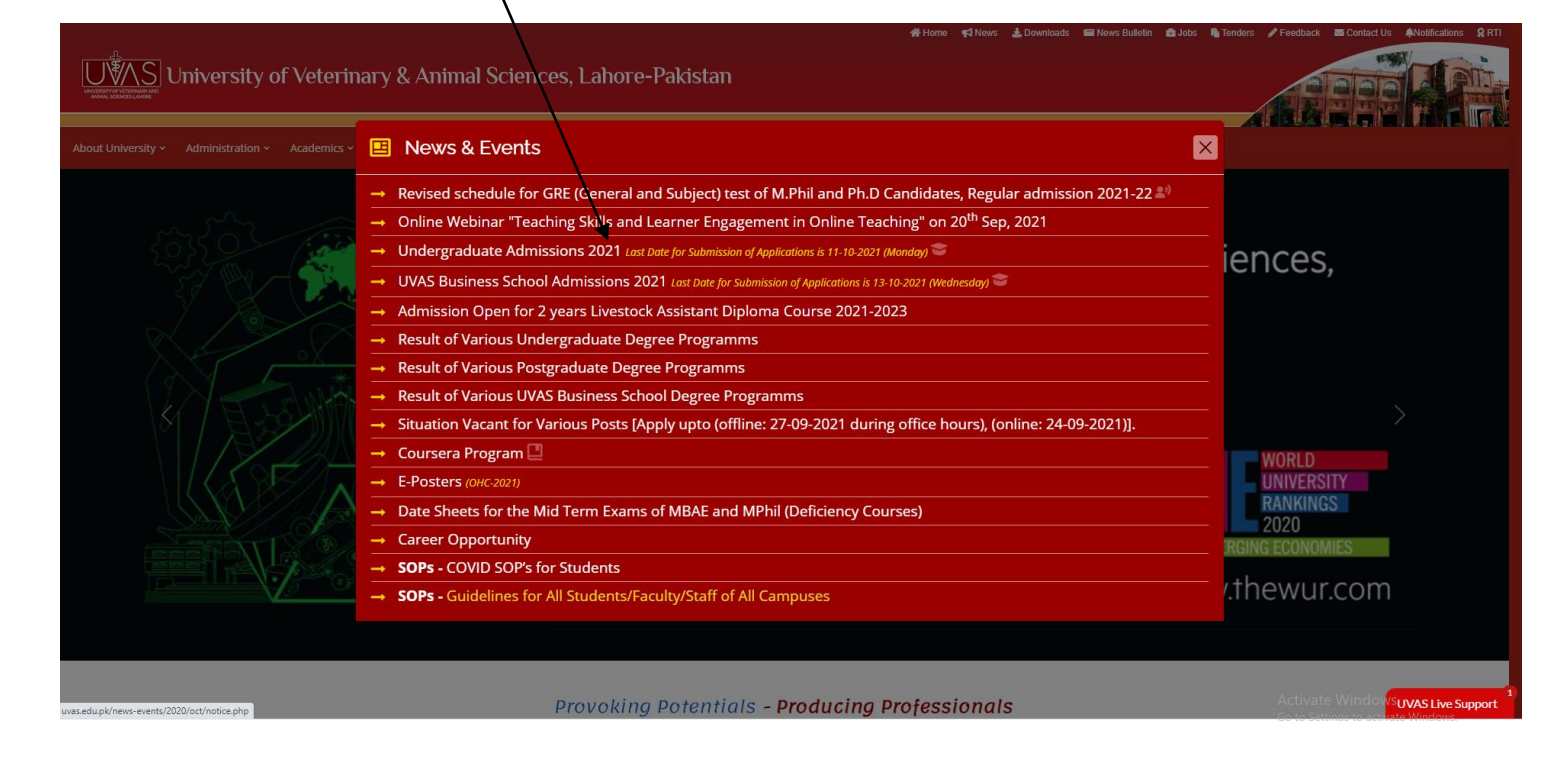

3. **REGISTER** to create an account for applying online, enter the required credentials and click submit. Your account will be created to apply online. It is strongly advised to use your personal Email address, cause all updated information regarding admission will be sent on your email address.

| ▼ Rec | ister                                               |                                              |                                                    |
|-------|-----------------------------------------------------|----------------------------------------------|----------------------------------------------------|
|       | Name of Applicant:                                  |                                              |                                                    |
|       | Applicant CNIC:<br>(Enter CNIC with Dashes)         |                                              | ( e.g. 37201-2481019-1)                            |
|       | Confirm Applicant CNIC:<br>(Enter CNIC with Dashes) |                                              | (e.g. 37201-2481019-1)                             |
|       | Email of Applicant:                                 |                                              |                                                    |
|       | Confirm Email of<br>Applicant:                      |                                              |                                                    |
|       | Set Your Password for<br>Admission:                 |                                              | (Do not use these symbols @, # , in your password) |
|       | Confirm Password:                                   |                                              |                                                    |
|       |                                                     |                                              |                                                    |
|       |                                                     |                                              |                                                    |
|       |                                                     | Before submitting this form, please type the | color of the second character:                     |
|       |                                                     | Submit                                       |                                                    |

4. Use your CNIC and Password to login

| US | Online Admissio | n System                                                 |                            |                        |  |
|----|-----------------|----------------------------------------------------------|----------------------------|------------------------|--|
|    | ▼ Sign          | In                                                       |                            |                        |  |
|    |                 | Applicant CNIC:<br>(Enter CNIC with Dashes)<br>Password: | 00000-0000000-0            | (e.g. 37201-2481019-1) |  |
|    |                 |                                                          | REGISTER   FORGET PASSWORD |                        |  |

5. Instruction for online admission will be appeared; now read all the instructions carefully before to start applying online, press submit; main control panel will be opened.

| UMS Online Admission System |                                                                                                    |
|-----------------------------|----------------------------------------------------------------------------------------------------|
|                             | Instructions for Online Submission of Application for Undergraduate Admission 2021                                                                                                    |
|                             | Incomplete applications will not be entertained.                                                                                                    |
|                             | تامکمل درخواستين قابل قيول تہ ہوتگی۔                                                                                                    |
|                             | Candidate found to have made false or incorrect statement in this from is liable to expulsion and legal action.                                                                                                    |
|                             | داخلہ فارم میں غلط یا جھوٹا بیان ثابت ہونے کی صورت میں ، امیدوار یونیورسٹی ہذا سے خارج اور قاتونی کاروانی کا مستوجب ہو گا۔                                                                                                    |
|                             | A candidate can give choices of all disciplines in the order of priority. However it is advised to avoid giving unnecessary choices of disciplines which may not be acceptable to the student afterwards.                                                                                                    |
|                             | امیدوار داخلہ فارم میں اپنے منتخب کردہ شعبہ جات کی ترجیحی ترتیب دے سکتا ہے۔ہبرحال غیر ضروری شعبہ جات کے انتخاب سے گریز کریں جو بعد ازاں امیدوار<br>کو فایلِ فیول نہ ہوں۔                                                                                                    |
|                             | The order of preferences once given shall be final and cannot be changed subsequently in any case at any stage.<br>Merit will be determined according to the given preference of disciplines and their order of priority.                                                                                       |
|                             | ایک نفعہ دی گئی ترتیب ترجیحات حتمی ہوگی اور بعد ازاں اس میں کسی قسم کی تبدیلی نہیں ہو سکے گی۔ میرٹ کا تعین دی گئی شعبہ جات کی ترتیب ترجیحات کے<br>مطابق کیا جاتے گا۔                                                                                                    |
|                             | Starting with the first preference, applicants will be assessed and ranked according to the merit for each discipline. A computerized matching process will place the applicants (meeting the minimum merit requirements) to the highest listed his / her preference.                                           |
|                             | امیدوار کی پہلی ترجیع کو مزنظر رکھتے ہوئے ، ہر شعبے کے میرٹ کی کمپیوٹرانڈڈ ٹرجہ بندی کی جائے گی۔ اور کمپیوٹرانڈ میچنگ نظام کے ذریعے برترجیع<br>کردہ شعبے کے لیے ان امیدواران کی اعلیٰ تمیرون کی فہرست مرتب کی جائے گی جو کم ان کم ایلیتی معا ر پر پورا اترتے ہوں۔                                               |
|                             | Once offered a place to the highest listed preference, an applicant cannot claim admission to the discipline named lower in his / her preference.                                                                                                    |
|                             | امیدوار کا نام ترجیحی ترتیب کے لحاظ سے اولین ترجیحات کی اعلٰیٰ نمبروں کی قبرست میں ایک مرتبہ آنے کے بعد ، دیگر ترجیحات کے شعبہ جات میں داخلے کا<br>دعوی نہیں کر سکتا۔                                                                                                    |
|                             | Candidates who have done O/A/GCE (A)/9-12 grade levels will have to submit equivalence certificate of marks<br>obtained from Interboard Chairman Committee (IBCC). The candidate has to submit/upload A-Level certificate for<br>year 2021.                                                                     |
|                             | وہ امیدوار جو او/جی سی۔ ای (اے)/12-9 گریڈ لیونز کے حامل ہوں گےانہیں انٹر بورڈ چنیرمین کمیٹی کا حاصل کردہ نمبروں کا ایکویلیٹس سرٹیفکیٹ جمع کروانا<br>.بو گا۔ اور ایکویلیٹس سرٹیفکیٹ پر درج شدہ مارکس انٹر کرنا ہوں گے امیدوار کو سال 2021 کے لئے اے لیول کا سرٹیفکیٹ جمع / اپ لوڈ کرنا ہوگا                      |
|                             | An attested affidavit of obeying UVAS rules and regulations on Rs. 20/- Stamp paper will have to be submitted at the time of 1 <sup>st</sup> enrollment.                                                                                                    |
|                             | امیدوار کو داخلے کے بعد پہلی الرولمنٹ کے وقت ہیں روپے کے تصدیق شدہ اسٹامپ پیپر پر بیانِ حلقی دیٹا ہوگا کہ وہ یولیورسٹی کے تمام قواندو ضوابط کی<br>پاسداری کرے گا۔                                                                                                    |
|                             | In case the application is to be made for more than ONE Discipline, the applicant has to pay additional Rs. 300/- for each discipline along with actual application fee. If the application is made against sports quota, then the applicant has to pay additional Rs. 300/- along with actual application fee. |
|                             | اگر امیدوار ایک سے زائدشعہ جلن کے لیے درخواست دینا ہے تو اسے اصل ایپلیکیٹن فیس کے ساتھ ہر اضافی شعبہ کے لیے تین سو روپے اضافی ادا کرنے<br>ہونگے اوراگر امیدوار سپورٹس کوٹہ پر درخواست دینا ہے تو اسے اصل ایپلیکیٹن کے ساتھ تین سو روپے اضافی ادا کرنا ہونگے کے ۔                                                |
|                             | Candidate with F.Sc. (Pre-Eng.) can apply on B.S. (Hons.) Environmental Sciences and B.S. (Hons.) Dairy Technology                                                                                                    |
|                             | ایف ایس سی (پری انجینیرنگ) کے حامل امیدوار صرف بی ایس (آئرز) انوانرمینٹن سائنسزبی ایس (آئرز) ڈیری ٹیکنالوجی پروگرام میں درخواست دے سکتے ہیں۔                                                                                                    |
|                             | Last Date for submission of application is 11 October, 2021 (Monday).                                                                                                    |
|                             | درخواست جمع کروانے کی آخری تاریخ 11 اکتوبر 2021 (پیر/ سوموار) دفتری اوقات کے دوران ہے۔                                                                                                    |
|                             | 1 Aaree                                                                                                    |

6. **First Section** contains the guidelines about eligibility criteria / Last Merit / Fee Schedule / Admission Schedule for UG admissions 2021; FAQs about Admission as well as step by step Guidelines for applying online for your assistance.

**Second Section** is about to provide the Personal Info. / General Info. / Academic Info. / Quota Info. /Admission Info. / Upload required Documents for admission process.

| Admiss                                                                    | ion Panel                                                                                                    |                                                                                                    |
|---------------------------------------------------------------------------|----------------------------------------------------------------------------------------------------|----------------------------------------------------------------------------------------------------|
|                                                                           |                                                                                                    |                                                                                                    |
|                                                                           | Guidlines                                                                                                    |                                                                                                    |
|                                                                           | ELIGIBILITY CRITERIA / LAST MERIT / FEE SCHEDULE / ADMISSION SCHED                                                           | DULE                                                                                                    |
|                                                                           | STEP BY STEP GUIDELINES FOR APPLYING ONLINE                                                                                  |                                                                                                    |
|                                                                           | CORRECTION FERIORIMA (FOR ONET THOSE AFFEICATIONS WITO HAVE F                                                                | AD ADMISSION PROCESSING LED                                                                                                    |
|                                                                           |                                                                                                    |                                                                                                    |
| Form No                                                                   | Steps                                                                                                    | Status                                                                                                    |
| Form No                                                                   | Steps                                                                                                    | Status                                                                                                    |
| Form No                                                                   | Steps<br>PERSONAL INFO                                                                                                    | Status<br>Not Saved                                                                                                    |
| Form No                                                                   | Steps<br>PERSONAL INFO<br>GENERAL INFO                                                                                       | Status<br>Not Saved<br>Not Saved                                                                                                    |
| Form No                                                                   | Steps           PERSONAL INFO           GENERAL INFO           ACADEMIC INFO                                                 | Status<br>Not Saved<br>Not Saved<br>Not Saved<br>Not Saved                                                                                                    |
| Form No                                                                   | Steps           PERSONAL INFO           GENERAL INFO           ACADEMIC INFO           QUOTA INFO                            | Status<br>Not Saved<br>Not Saved<br>Not Saved<br>Not Saved<br>Not Saved                                                                                                    |
| Form No<br>E<br>E<br>E<br>E<br>E                                          | Steps           PERSONAL INFO           GENERAL INFO           ACADEMIC INFO           QUOTA INFO           ADMISSION INFO   | Status Not Saved Not Saved Not Saved Not Saved Not Saved Not Saved Not Saved Not Saved Not Saved                                                                                           |
| Form No<br>22<br>23<br>24<br>24<br>25<br>25<br>25<br>25<br>25<br>25<br>25 | Steps           PERSONAL INFO           GENERAL INFO           QUOTA INFO           ADMISSION INFO           ADD ATTACHMENTS | Status           Not Saved           Not Saved           Not Saved           Not Saved           Not Saved           Not Saved           Not Saved           Not Saved           Not Saved |

7. After reviewing guidelines Section, click the **Personal Info** and fill all relevant information's carefully.

| 0                | UG-Admissions:: × +                                                                           |                       |                         |                                              | Q _                     | ð×             |
|------------------|-----------------------------------------------------------------------------------------------|-----------------------|-------------------------|----------------------------------------------|-------------------------|----------------|
|                  | < > C BB   🛦 ug.uvas.edu.pk/adu                                                               | d_personal_info.asp   |                         |                                              |                         | ;•□ ≢          |
|                  |                                                                                               |                       |                         | University of V                              | etarniry & Animal Scien | ces - Lahore   |
|                  | US Online Adm                                                                                 | nission System        |                         | - Fi                                         | a BBIB                  | Logout<br>Home |
| ø                |                                                                                               |                       |                         |                                              |                         |                |
| 0                | Personal Inform                                                                               | nation                |                         |                                              |                         |                |
| 0                | Personal Information                                                                          | L.                    |                         |                                              |                         |                |
| $\triangleright$ |                                                                                               |                       | Picture:                | Choose File No file chosen (i<br>and Upload) | Browse                  |                |
| $\odot$          |                                                                                               |                       |                         | (Up to 100 KB in JPEG/PNG/GIF)* Upload       |                         |                |
| 0                | Name:                                                                                         | Rizwan Saleem         | Email:                  | directorit@uvas.edu.pk                       |                         |                |
| 礅                | CNIC:                                                                                         | 31202-8671859-4       |                         |                                              |                         |                |
|                  | Father's Name:*                                                                               |                       | Father's Email          | [                                            |                         |                |
|                  | Date of Birth:*<br>Date of Birth should be<br>entered same as on<br>Matriculation Certificate | (mm/dd/yyyy)          | Gender:*                | O Male O Female                              |                         |                |
|                  | Martial Status:*                                                                              | O Married O Unmarried | Mark of Identification: |                                              |                         | v              |

8. Press Save and Next, to proceed next step; provide the general information

| Online Admission Syste | m                                                                                                    |
|------------------------|----------------------------------------------------------------------------------------------------|
|                        |                                                                                                    |
|                        | General Information                                                                                                    |
|                        | Constal Information                                                                                                    |
|                        |                                                                                                    |
|                        | What is the best way of contacting you? Ormal@Mobile Phone OWhatsappOrand LineOprainary Post / Any Courier Service                        |
|                        | How do you USUALLY access the Internet? Broad Band Connection (At Home) Hobile Package(On Phone)                                          |
|                        | If you use a Mobile package, please check relevant box . $O_{3G  or  4G}$ or Less                                                         |
|                        | How much load-shedding is there in your area/place of residence? Onone On-8 Hours OB-12 Hours per day OThere is no Electricity in my Area |
|                        | In your area internet facility is available ?                                                                                             |
|                        | Have you been vaccinated ? Orully Vaccinated Oranially Vaccinated ONo                                                                     |
|                        | Save & Next                                                                                                    |

9. Press Save and Next, to proceed next step; provide the academic information

| UMS Online Admission System |                                                                                 |                                                                                                 |                                     |                                                                                                    |    |
|-----------------------------|---------------------------------------------------------------------------------|-------------------------------------------------------------------------------------------------|-------------------------------------|----------------------------------------------------------------------------------------------------|----|
|                             | Academic Info                                                                   |                                                                                                 |                                     |                                                                                                    |    |
|                             |                                                                                 |                                                                                                 |                                     |                                                                                                    | 1  |
|                             | Matric / SSC Info                                                               |                                                                                                 |                                     |                                                                                                    |    |
|                             | Note :Candidates who hav<br>No supposed and hope m<br>Marks must be entered sa  | ve done O level will enter marks of equiv<br>arks entered<br>me as on matriculation certificate | alence certificate obtained from In | ter, Board Chairman Committee (IBCC).                                                                                                    |    |
|                             | Major Subjects:                                                                 | Science O O level/Others                                                                        |                                     |                                                                                                    |    |
|                             | Year:                                                                           | 2019 🗸                                                                                          | Matric Roll #:                      |                                                                                                    |    |
|                             | Marks Obtained:                                                                 |                                                                                                 | Total Marks:                        | 1100                                                                                                    | •  |
|                             | Re-Enter Marks Obtained:                                                        |                                                                                                 |                                     |                                                                                                    |    |
|                             | Board:                                                                          | Board of Intermediate and Second $\checkmark$                                                   | No of Attempts:                     | 1                                                                                                    | •  |
|                             | Intermediate                                                                    |                                                                                                 |                                     | certificate obtained from Inter, Board Chairman Committee (IBCC). Matric Roll #: Total Marks: 1100   No of Attempts: 1   Certificate obtained from Inter, Board Chairman Committee (IBCC). e Medical)  A-level(Pre Engineering) Inter Rolt#: Total Marks: 1100   No of Attempts: 1   No of Attempts: 1   No of Att |    |
|                             | Note :Candidates who hav<br>No supposed and hope ma<br>Marks must be entered sa | ve done A level will enter marks of equiv:<br>arks entered<br>me as on Intermediate certificate | alence certificate obtained from In | ter, Board Chairman Committee (IBCC).                                                                                                    |    |
|                             | Major Subjects:                                                                 | Pre Medical     O Pre Engineering     O A-I                                                     | evel(Pre Medical) OA-level(Pre Engi | neering)                                                                                                    |    |
|                             | Year:                                                                           | 2021 🗸                                                                                          | Inter Roll#:                        |                                                                                                    |    |
|                             | Marks Obtained:                                                                 |                                                                                                 | Total Marks:                        | 1100                                                                                                    | •  |
|                             | Re-Enter Marks Obtained:                                                        |                                                                                                 |                                     |                                                                                                    |    |
|                             | Physics (Part II Theory)                                                        |                                                                                                 |                                     |                                                                                                    |    |
|                             | Chemistry (Part II Theory)                                                      |                                                                                                 |                                     |                                                                                                    |    |
|                             | Biology / Maths (Part II<br>Theory)                                             |                                                                                                 |                                     |                                                                                                    |    |
|                             | Board:                                                                          | Board of Intermediate and Second $\checkmark$                                                   | No of Attempts:                     | 1                                                                                                    | •  |
|                             |                                                                                 |                                                                                                 | Hafiz Quran:                        | ○ Yes <sup>●</sup> No                                                                                                    |    |
|                             |                                                                                 |                                                                                                 | 2221/01/2                           | Save & Net                                                                                                    | xt |
|                             |                                                                                 |                                                                                                 | PREVIOUS                            |                                                                                                    |    |

10. Press Save & Next, provide the Quota information (**optional**) only if student belongs to any quota like UVAS Employees(Teacher),Sports, Children of Pharmaceutical Graduates, Children of Overseas Pakistanis, Disable Person etc. open merit is selected by default you may select relevant quota.

If the applicant is interested to apply in more than quota, then he/she need to pay additional Rs.300/-for each quota with marked as \*. Moreover, applicants applying against sports quota will also have to pay additional Rs.300/-.

| Online Admission System Quota Informati | on                                                                                                    |                                                                                                    |                                                                                                    |
|-----------------------------------------|----------------------------------------------------------------------------------------------------|----------------------------------------------------------------------------------------------------|----------------------------------------------------------------------------------------------------|
| Select Quota                            |                                                                                                    |                                                                                                    |                                                                                                    |
|                                         | Open Merit     Ohild of Army Shuhdas     UVAS Employees (Fascher)     UVAS Employees (Non Teaching/Others)     Ohild of Veennay/Pouthy Industrialist     Ohild of Neustrialist Health Science     Ohild of those Veennay/Animal Husbandry (     Phime Minister Scholarship Scheme  The candidates who applied for * quo | Disable Persons     Overseas Pakistanis     Overseas Pakistanis     Ochild of Pharmacy Graduates     Ochild of Pharmacy Staff     Ochild of Pharmaceutical Industrialist     Ochild of Minorites 3raduates who are UVAS registered Alumni and r ta's have to pay additional Rs. 300/ | Nominees of N.W.F.PiKPK Nominees of Balcchistan Nominees of Gwadar Nominees of Northern Areas Nominees of ATA Nominees of AZad Jammu Kashmir ChildNominees of Defense Forces Personne egistered with PVMC - for each quota |
| Sports Quota                            |                                                                                                    |                                                                                                    |                                                                                                    |
|                                         | Do you want to apply on sports que                                                                                                    | ota (Morning Only) (In case of Yes, /<br>juota                                                                                                    | Additional Rs. 300 will be charged)                                                                                                    |
| Hostel Info                             |                                                                                                    |                                                                                                    |                                                                                                    |
|                                         | Do you want to avail hostel facility D Yes, I want to avail hostel facilit Yes, I want to avail hostel facilit Note: Hostel facility is limited which                                                                                                    | (in case of no, you can't avail hoste<br>ly<br>h will be allocated purely on merit                                                                                                    | I facility in whole semester)                                                                                                    |
|                                         |                                                                                                    |                                                                                                    | Save & nex                                                                                                    |
|                                         | F                                                                                                    | REVIOUS                                                                                                    |                                                                                                    |

11. Enter the admission information; the applicant can apply in more than one-degree program. If the applicant is interested to apply in only one degree/program, he/she will have to pay only Rs.1000/-admission/processing fee. In case , the applicant is interested to apply in more than one degree program, then he/she need to pay additional Rs.300/- for each degree program.

| iscipline, he/she has no<br>he alternate choices are<br>ی دیتا تو اسے کسی یہی صورت<br>کسی شعبہ میں داخلہ نہیں دے | t named in his/her order oi<br>e not indicated.<br>فارم میں اپنی ترتیب ترجیحات تہیں<br>بدوار کو داخلہ کیش اینے طور پر                                  | f preferences.<br>اگر کونی امیدوار داخلہ                                                |
|----------------------------------------------------------------------------------------------------|----------------------------------------------------------------------------------------------------|-----------------------------------------------------------------------------------------|
| ر دیتا تو اسے کسی بھی صورت<br>کسی شعبہ میں داخلہ نہیں دے                                                         | ه الدر المالكة المالكة المالكة المالية المالية المالية المالية المالية المالية المالية المالية المالية المالية<br>مدورات كور داخلة كمنتش النسر طور الم | اگر کونی امیدوار داخلہ                                                                  |
| کسی شعبہ میں داخلہ نہیں دے                                                                                       | بدوار کو داخلہ کمیٹی ایتے طور پر                                                                                                    |                                                                                         |
|                                                                                                    |                                                                                                    | نہ بتائی ہو تو ایمنے ام                                                                 |
|                                                                                                    |                                                                                                    |                                                                                         |
| grams)                                                                                                    |                                                                                                    |                                                                                         |
| Eit                                                                                                    |                                                                                                    |                                                                                         |
| Email:                                                                                                    | test@test.com                                                                                                    |                                                                                         |
| Form No:                                                                                                    | 4                                                                                                    |                                                                                         |
|                                                                                                    |                                                                                                    |                                                                                         |
|                                                                                                    |                                                                                                    | Add Choice                                                                              |
|                                                                                                    |                                                                                                    |                                                                                         |
|                                                                                                    |                                                                                                    | 0.1.4                                                                                   |
|                                                                                                    | Amount                                                                                                    | DELETE                                                                                  |
|                                                                                                    | Total Amount 300                                                                                                    | DELETE                                                                                  |
| grams)                                                                                                    |                                                                                                    |                                                                                         |
| Email:                                                                                                    | test@test.com                                                                                                    |                                                                                         |
|                                                                                                    |                                                                                                    |                                                                                         |
|                                                                                                    |                                                                                                    |                                                                                         |
| Form No:                                                                                                    | 4                                                                                                    |                                                                                         |
| Form No:                                                                                                    | 4                                                                                                    | Add Choice                                                                              |
| Form No:                                                                                                    | 4                                                                                                    | Add Choice                                                                              |
| Form No:                                                                                                    | 4                                                                                                    | Add Choice                                                                              |
| Form No:                                                                                                    | 4 Amount                                                                                                    | Add Choice                                                                              |
| Form No:                                                                                                    | 4<br>Amount<br>800                                                                                                    | Add Choice Detete DELETE                                                                |
| Form No:                                                                                                    | 4 Amount 800 Total Amount 800                                                                                                    | Add Choice Delete DELETE                                                                |
|                                                                                                    | Email:<br>Form No:<br>grams)<br>Email:                                                                                                    | Email: test@test.com Form No: 4 Amount 300 Total Amount 300 grams) Email: test@test.com |

#### 12. Your selection in preference/priority in admission seeking degree programs is vital and

#### will be considered final.

An applicant, under no circumstances, shall be considered for any discipline, he/she has not named in his/her order of preferences. The Admission Committee shall not assign any discipline by itself if the alternate choices are not indicated.

اگر کوئی امیدوار داخلہ فارم میں اپنی ترتیب ترجیحات نہیں دینا تو اسے کسی بھی صورت میں کسی بھی ڈسپلن کے لیے تصور نہیں کیا جائے گا۔ اور اگر امیدوار نے متبادل ترجیح نہ بتائی ہو تو ایسے امیدوار کو داخلہ کمیٹی اپنے طور پر کسی شعبہ میں داخلہ نہیں دے سکتی۔

Kindly go through different scenario that applicant(s) face after submitting their application given in the CASE STUDIES before final selection of your preference of the programs.

# 13. Case Studies

#### CASE- A

## NEVER BE OVER CONFIDENT AND CONSIDER TO OPT FOR MULTIPLE PREFERENCES.

The applicant applied only in one-degree program and was confident that he/she will get admission in the program in which he/she applied.

**Explanation:** In the merit list, the applicant name was not included due to high merit. Now the applicant(s) realize that he /she could easily get admission in other degree program(s). After that, the applicant(s) usually start to request to admission office that he/she may be considered for admission in other program(s). At this stage his/her request for admission in any other discipline will not be considered in any case.

To avoid this situation you may consider to opt multiple preferences in more than one program(s).

#### CASE – B:

#### BE CAREFUL WHILE YOU ARE DEFINING YOUR PREFERENCES, ONCE YOU ARE SELECTED FOR A HIGHER ORDER OF YOUR PREFERENCE, YOU ARE NOT ELIGIBLE FOR ANY PREFERENCE IN LOWER ORDER.

The applicant applied in various programs as per preference mentioned below:

| Degree Program                | Preferences |
|-------------------------------|-------------|
| B.S. (Hons.) Biotechnology    | 1           |
| Pharm-D (Morning)             | 2           |
| B.S. (Hons.) Dairy Technology | 3           |
| DVM (Morning)                 | 4           |

**Explanation:** The applicant name appeared in the merit list on his/her preference i.e. 1<sup>st</sup> preference in B.S. (Hons.) (Biotechnology), the applicant will be considered only for B.S. (Hons.) Biotechnology and he/she will not be considered for any other disciplines in lower order in any case in afterward merit list(s).

#### CASE – C:

#### BE CAREFUL WHILE YOU ARE DEFINING YOUR PREFERENCES, ONCE YOU ARE SELECTED FOR A LOWER ORDER OF YOUR PREFERENCES, THEN YOUR NAME MAY MOVE UP ACCORDING TO MERIT IN DIFFERENT DISCIPLINES OF YOUR OREDER OF PREFERENCES.

The applicant applied in various programs as per preferences mentioned below:

| Degree Program                | Preferences |
|-------------------------------|-------------|
| B.S. (Hons.) Biotechnology    | 1           |
| Pharm-D (Morning)             | 2           |
| B.S. (Hons.) Dairy Technology | 3           |
| DVM (Morning)                 | 4           |
| B.S. (Hons.) Microbiology     | 5           |

**Explanation:** If the applicant name appeared in the merit list on his/her preference i.e.  $3^{rd}$  preference in B.S. (Hons.) Dairy Technology, then there is a chance that his/her name may appear in upcoming merit list(s) of Pharm D (Morning) and B.S. (Hons.) Biotechnology program according to the merit in the order of his / her preferences.

The applicant(s) name will not be considered for any other disciplines in lower order i.e. DVM (Morning) or B.S. (Hons.) Microbiology program in any case.

#### Note:

- All above mentioned cases is also same for evening programs.
- This case study is only for guideline; visit website (www.uvas.edu.pk) to apply in different disciplines for the admission session -2021.

14. In this step, the applicant has to upload the relevant documents for admission process.

| UMS Online Admission | on System              |                                                |                       |                                                                                          |  |
|----------------------|------------------------|------------------------------------------------|-----------------------|------------------------------------------------------------------------------------------|--|
|                      | Attachments            |                                                |                       |                                                                                          |  |
|                      | Attachments            |                                                |                       |                                                                                          |  |
|                      |                        | ID Card/B-Form): Choose                        | e File No file chosen | (in jpg/giff/png format up to 100 KB size)                                               |  |
|                      | Matric/O-level (Issued | by IBCC) Result Card: Choose                   | e File No file chosen | (in jpg/giff/png format up to 100 KB size)                                               |  |
|                      | Sp                     | orts Certificate (File2):<br>(f needed) Choose | e File No file chosen | (in jpg/giffipng format up to 100 KB size)<br>(in jpg/giffipng format up to 100 KB size) |  |
|                      | Sp                     | orts Certificate (File3):<br>(if needed)       | e File No file chosen | (in jpg/giff/png_format up to 100 KB size)                                               |  |
|                      |                        | Upl                                            | oad                   |                                                                                          |  |
|                      | ID Card/B-Form         | Matric Result Card<br>MATRIC RESULT CARD       | Inter Result Card     | Disable Certificate<br>DISABLE CERTIFICATE                                               |  |
|                      | C                      |                                                |                       | Save & Next                                                                              |  |

15. Click on **REVIEW YOUR APPLICATION** to review it carefully, **Application Form** will be opened.

|                                            | Admissi        | on Svet               | em                                                          |                                |                       |                       |                 |
|--------------------------------------------|----------------|-----------------------|-------------------------------------------------------------|--------------------------------|-----------------------|-----------------------|-----------------|
|                                            | Admissio       | on Syst               | em                                                          |                                |                       |                       |                 |
|                                            | Adr            | nission Par           |                                                             |                                |                       |                       |                 |
|                                            | Adi            | 111551011 Fai         |                                                             |                                |                       |                       |                 |
|                                            |                | Guid                  | ines                                                        |                                |                       |                       |                 |
|                                            |                | ELIGIB                | ILITY CR TERIA / LAST MERIT / FEE SC                        | HEDULE / ADMISSION SCH         | EDULE                 |                       |                 |
|                                            |                | STEP E                | BY STEP OUIDELINES FOR APPLYING C                           | NLINE<br>APPLICATIONS WHO HAVE | E PAD ADMISSION PROCE | SSING FEE)            |                 |
|                                            | L              |                       |                                                             |                                |                       |                       |                 |
|                                            | Form           | n No Steps            |                                                             |                                |                       | Status                |                 |
|                                            |                |                       |                                                             |                                |                       |                       |                 |
|                                            |                | GENER                 |                                                             | /                              |                       | 1                     | lot Saved       |
|                                            |                |                       |                                                             | /                              |                       | 1                     | lot Saved       |
|                                            |                | QUOTA                 | INFO                                                        | /                              |                       |                       | lot Saved       |
|                                            |                | ADMIS                 | SION INFO                                                   |                                |                       | 1                     | lot Saved       |
|                                            |                | ADD AT                | TACHMEN                                                     |                                |                       | 1                     | lot Saved       |
|                                            |                |                       | V YOUR APPLICATION                                          |                                |                       | Sub                   | mit Application |
|                                            |                |                       |                                                             |                                |                       |                       |                 |
|                                            |                |                       |                                                             |                                |                       |                       |                 |
| Form No. <u>5</u><br>1. Name: <u>C A</u> H | IMAD           |                       |                                                             |                                |                       |                       |                 |
| 2. Father's Name AHM                       | IAD            |                       | Father E-mail                                               | ahmad@yahoo.co                 | om                    |                       |                 |
| 3. Date of Birth <u>10/16/</u>             | 1998(mm/d      | d/yyyy)               |                                                             |                                | 4 Gender              | Male                  |                 |
| 5. National ID Card No                     | or Registratio | n No of For F         | orm "B"0747189.                                             | .Q                             | 0.2                   |                       |                 |
| 6. Marital Status : Mari                   | ried           | 7. Ma                 | urk of Identification : <u>Cut on le</u>                    | eft hand                       | 8. B                  | lood Group :          | A +ve           |
| 9. Father's/Gardian's Pr                   | ofession: tea  | acher 1               | 0. Father's/Gardian's Incor                                 | ne: 70000 11                   | I. Father's/Gardia    | n's Mobile : <u>C</u> | 0031179680      |
| 12. Religion: Islam                        | 13. Na         | ationality: <u>Pa</u> | kistan 14.                                                  | Domicile: Attock               | 15.                   | Province: Pu          | njab            |
| 16. Current Address: Ba                    | hawalpur       |                       |                                                             |                                |                       |                       |                 |
| City: Bahawalpur                           |                | Postal Code           | 34000                                                       |                                |                       |                       |                 |
| 17. Permanent Address:                     | Bahawalpu      | ır                    |                                                             |                                | 125 125               |                       |                 |
| City: Bahawalpur                           |                | F                     | Postal Code: 34000                                          | Phon                           | ne: Mobile: (         | 1302447869            | IF .            |
| Email: chofichbutte                        | . @gr          | nail.com Er           | mergency Contact Number: 0                                  | 2024478686                     |                       |                       |                 |
| 18. Foreign Students                       | Only           | 12                    | 8                                                           |                                |                       |                       |                 |
| a Country of origin: P                     | akistan        |                       | b Passpo                                                    | ort No:                        | c Visa T              | ype/No:               |                 |
| 19. ACADEMIC REOCO                         | RD:            | Vacant                | Name of Deced (                                             | T                              | [                     | Tract                 | Ne-i            |
| Certificate                                | Roll #         | Passing               | Institution                                                 | No. of Attempts                | Marks obtained        | Marks                 | Subjects        |
| Matric / SSC or Equivalent                 | 12421          | 2004                  | Board of Intermediate and<br>Secondary Education,<br>Lahore | 1                              | 700                   | 1100                  | Science         |
| F.Sc./ HSC or / Equivalent                 | 1212           | 2021                  | Board of Intermediate and<br>Secondary Education,           | 1                              | 700                   | 1100                  | Pre Medical     |

Lahore

16. After reviewing your application if you find any information which is incorrect then you can edit / update the uploaded information by click on <u>Edit</u> of respective section. After submitting your application in the system you will not be able to edit / update the information.

|      | Guidlines                                                                                                    |                                                                                                    |
|------|----------------------------------------------------------------------------------------------------|----------------------------------------------------------------------------------------------------|
|      | ELIGIBILITY CRITERIA / LAST MERIT / FEE SCHEDULE / ADMISSION SC                                                  | HEDULE                                                                                                    |
|      | STEP BY STEP GUIDELINES FOR APPLYING ONLINE                                                                      |                                                                                                    |
|      | CORRECTION PERFORMA (FOR ONLY THOSE APPLICATIONS WHO HA                                                          | VE PAID ADMISSION PROCESSING FEE)                                                                            |
|      |                                                                                                    |                                                                                                    |
| Form | I No Steps                                                                                                    | Status                                                                                                    |
|      |                                                                                                    | Status                                                                                                    |
|      |                                                                                                    | Status                                                                                                    |
|      | PERSONAL INFO                                                                                                    | Saved / EDIT                                                                                                 |
|      | PERSONAL INFO       GENERAL INFO                                                                                 | Saved / EDIT                                                                                                 |
|      | PERSONAL INFO       GENERAL INFO       ACADEMIC INFO                                                             | Saved / EDIT<br>Saved / EDIT<br>Saved / EDIT                                                                 |
|      | PERSONAL INFO       GENERAL INFO       ACADEMIC INFO       QUOTA INFO                                            | Saved / EDIT<br>Saved / EDIT<br>Saved / EDIT<br>Saved / EDIT                                                 |
|      | PERSONAL INFO       GENERAL INFO       ACADEMIC INFO       QUOTA INFO       ADMISSION INFO                       | Saved / EDIT<br>Saved / EDIT<br>Saved / EDIT<br>Saved / EDIT<br>Saved / EDIT<br>Saved / EDIT                 |
|      | PERSONAL INFO       GENERAL INFO       ACADEMIC INFO       QUOTA INFO       ADMISSION INFO       ADD ATTACHMENTS | Saved / EDIT<br>Saved / EDIT<br>Saved / EDIT<br>Saved / EDIT<br>Saved / EDIT<br>Saved / EDIT<br>Saved / EDIT |

17. After reviewing your application, if you find all provided information is correct, then submit your application by Click on <u>Submit Application</u>. At this step system will prompt twice that are you sure to submit your application because after the submission of application, you will not be able to edit / update the uploaded information. So please be careful at this step.

| 0                | ■ ::UG-Admissions:: × + |                                         |                               |     |                      | Q _                | đ         | $\times$ |
|------------------|-------------------------|-----------------------------------------|-------------------------------|-----|----------------------|--------------------|-----------|----------|
|                  | < > C BB   🛦 ug.uvas.   | edu.pk/cpanel.asp                       |                               |     |                      |                    | ) ±       | ₽        |
|                  |                         |                                         |                               |     |                      |                    |           | ^        |
|                  |                         |                                         |                               |     | University of Vetarn | iry & Animal Scier | nces - La | hore     |
| 0                |                         | Admission System                        |                               |     |                      | a sedi             | Logout    |          |
| ω                |                         | Admission System                        |                               |     | 1940                 |                    | Home      |          |
| -                |                         |                                         |                               |     |                      |                    |           | -        |
| -                | Admiss                  | ion Panel                               |                               |     |                      |                    |           |          |
| 0                |                         |                                         |                               |     |                      |                    |           |          |
|                  |                         | Guidlines                               |                               |     |                      |                    |           |          |
| O                |                         | ELIGIBILITY CRITERIA / LAST MERIT / FEE | SCHEDULE / ADMISSION SCHEDULE |     |                      |                    |           |          |
|                  |                         | GUIDELINE FOR APPLYING ONLINE           | ADMISSION                     |     |                      |                    |           |          |
| $\triangleright$ | L                       |                                         |                               |     |                      |                    |           |          |
|                  |                         | Olassa                                  |                               |     |                      |                    |           |          |
| C                | Form No                 | Steps                                   |                               | Sta | us                   |                    |           |          |
| ~                | 2                       | PERSONAL INFO                           |                               |     | Saved / EDIT         |                    |           |          |
| 0                |                         | GENERAL INFO                            |                               |     | Saved / EDIT         |                    |           |          |
|                  |                         | ACADEMIC INFO                           |                               |     | Saved / EDIT         |                    |           |          |
| 鐐                | <b>B</b>                | QUOTA INFO                              |                               |     | Saved / EDIT         |                    |           |          |
|                  |                         | ADMISSION INFO                          |                               |     | Saved / EDIT         |                    |           |          |
|                  | ×                       | ADD ATTACHMENTS                         |                               |     | Not Saved            |                    |           |          |
|                  |                         | REVIEW YOUR APPLICATION                 |                               |     | Submit Application   |                    |           |          |
|                  |                         |                                         |                               |     |                      |                    |           |          |
|                  |                         |                                         |                               |     |                      |                    |           | Ū        |

18. After submission of application, you will be prompted that your application has been successfully submitted into the system. However your application will not be processed until you upload the paid Bank Challan copy at relevant section on or before 11<sup>th</sup> October, 2021. <u>Click to generate the challan</u> of admission processing fee.

| U∜∕∖S Online | Admission System                                                                                                    |
|--------------|----------------------------------------------------------------------------------------------------|
|              | Application Status                                                                                                    |
|              | Your credentials is successfully Submitted. However your application will not be processed until you upload the paid<br>bank challan copy at relevant section on or before 11 October, 2021<br>GENERATE CHALLAN FORM FOR ADMISSION PROCESSING FEES AND UPLOAD THE PAID BANK CHALLAN COPY |

19. After Click to generate the challan of admission processing fee. <u>Print the challan</u> and deposit the admission processing fee in any branch of Bank Alfalah in Pakistan. After depositing the fee, you have to <u>upload the paid Bank Challan copy</u>. After uploading the paid Bank Challan copy you will be able to <u>submit your application</u> and your application will be considered for processing of admission.

| S Online Admis  | ssion Syste                                                                         | m                                                                                                    |                                                                                                    |                                                                                                    |
|-----------------|-------------------------------------------------------------------------------------|----------------------------------------------------------------------------------------------------|----------------------------------------------------------------------------------------------------|----------------------------------------------------------------------------------------------------|
| <b>•</b>        | Admission Panel                                                                     |                                                                                                    |                                                                                                    |                                                                                                    |
|                 |                                                                                     |                                                                                                    |                                                                                                    |                                                                                                    |
|                 | ELIGIBILIT<br>STEP BY S<br>CORRECT                                                  | S<br>Y CRITERIA AST MERIT / FEE SCHEDUVE / ADMISSION<br>ITEP GUIDELINES FOR APPLYING ONLIVE<br>ION PERFORMA (FOR ONLY THOSE APPLICATIONS WHO                                          | I SCHEDULE                                                                                                    | NG FEE)                                                                                            |
| i               |                                                                                     |                                                                                                    |                                                                                                    | ,                                                                                                  |
| F               | orm No Steps                                                                        |                                                                                                    |                                                                                                    | Status                                                                                             |
|                 | PERSONAL                                                                            |                                                                                                    |                                                                                                    | Completed                                                                                          |
|                 | GENERAL                                                                             | INFO                                                                                                    |                                                                                                    | Completed                                                                                          |
|                 | ACADEMIC                                                                            |                                                                                                    |                                                                                                    | Completed                                                                                          |
|                 | QUOTA INF                                                                           | •o \                                                                                                    | $\backslash$                                                                                                    | Completed                                                                                          |
|                 | ADMISSION                                                                           |                                                                                                    | $\backslash$                                                                                                    | Completed                                                                                          |
|                 | ADD ATTAC                                                                           | CHMENTS                                                                                                    |                                                                                                    | Completed                                                                                          |
|                 |                                                                                     | THER FORM<br>AL RS. 1900 FOR NEW FORM, RS. 300 FOR EACH PRIOR                                                                                                    | ויזו)                                                                                                    |                                                                                                    |
| F<br>#          | orm Print Challan                                                                   | Upload Paid Bank Challan Copy                                                                                                    | Print Admission Form                                                                                                  | Submit Admission Form                                                                              |
|                 | 5 PRINT CHALLAN OF<br>FORM # 5                                                      | F UPLOAD CHALLAN COPY OF FORM # 5 OF AMOU<br>RS, 2200                                                                                                    | JNT OF PRINT ADMISSION FORM                                                                                           | Submit Online Application                                                                          |
|                 | 6 PRINT CHALLAN OF<br>FORM # 6                                                      | F UPLOAD CHALLAN COPY OF FORM # 6 OF AMOU<br>RS.                                                                                                    | JNT OF PRINT ADMISSION FORM                                                                                           | Submit Online Application                                                                          |
| On<br>dor<br>No | Ily Successful Candidates<br>cuments to the Convener A<br>te: Applicant can deposit | s are required to submit Printed Copy / Hard Copy of the Adm<br>Admission Committee, University of Veterinary And Animal S<br>t the admission processing fee through online generated | ssion Form along with Original Paid Ba<br>ciences Out Fall Road, Lahore-54000 a<br>Bank Challan in any Branch of Bank | ink Challan as well as other support<br>at the time of admission/enrollmer<br>Alfallah in Pakistan |

### **IMPORTANT NOTE**

Only Successful Candidates are required to submit Printed Copy / Hard Copy of the admission form along with Original Paid Bank Challan as well as other supporting documents at the time of admission / Enrollment.

### **Convener Admission Committee**

University of Veterinary & Animal Sciences, Out Fall Road, Lahore -54000, Pakistan

Tel: 042-99213563, 99211374 Ext: 340 Fax: 042-99211461